FEBRUARY 28, 2025

# EVC EXPORT/IMPORT/WITHIN STATE USER MANUAL FOR IEMS 2.0

RUKMINI RAMAN SHARMA IDEA INFINITY IT SOLUTIONS PVT LIMITED, INFANTRY ROAD, BANGALORE

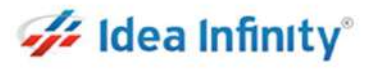

# Revision

| Version | Description of Change | Author                  | Date       |
|---------|-----------------------|-------------------------|------------|
| 1.0     | First Draft           | Rukmini Raman<br>Sharma | 28-02-2025 |
| 1.1     | Updates               | Abhishek Kumar          | 03-03-2025 |

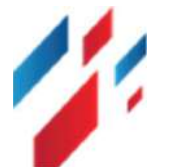

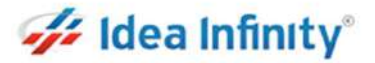

## Contents

| 1 | Introduction                            | 3 |
|---|-----------------------------------------|---|
| 2 | Purpose                                 | 3 |
| 3 | Copyrights                              | 3 |
| 4 | Intended audience                       | 3 |
| 5 | EVC -Manufacturing Unit Login activites | 3 |

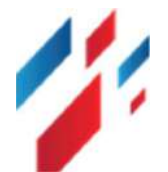

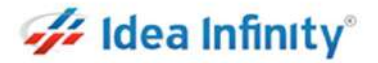

#### **1**Introduction

Welcome to the "EVC for Export/Import/Within State" user manual for IEMS 2.0. This document is developed exclusively for the Rajasthan Excise department staff and Licensee to manage EVC for Export/Import/Within State and all related transactions and activities.

#### **2**Purpose

This document aims to serve as a comprehensive user manual for the Rajasthan Excise department staff and licensee, detailing the functionalities and processes involved in the EVC for Export/Import/Within State of IEMS 2.0. This user manual is designed to guide the excise department staff through each step of the process, ensuring a seamless and efficient management of EVC for Export/Import/Within State.

### **3**Copyrights

©Idea Infinity IT Solutions Private Limited, all rights reserved. This document is proprietary and confidential. No part of this document may be reproduced, distributed, or transmitted in any form or by any means, including photocopying, recording, or other electronic or mechanical methods without the prior consent of the directors of Idea Infinity IT Solutions Private Limited.

### **4Intended audience**

This document is intended for employees (Regular & contract) of the Rajasthan Excise department who are required to perform the activities related to EVC for Export/Import/Within State.

### **5EVC** - Manufacturing Unit Login activites

EVC Create करने के लिए https://sso.rajasthan.gov.in/signin के माध्यम से लॉगिन करें. लॉग इन करने पर निम्न स्क्रीन प्रद्वशित होगा .

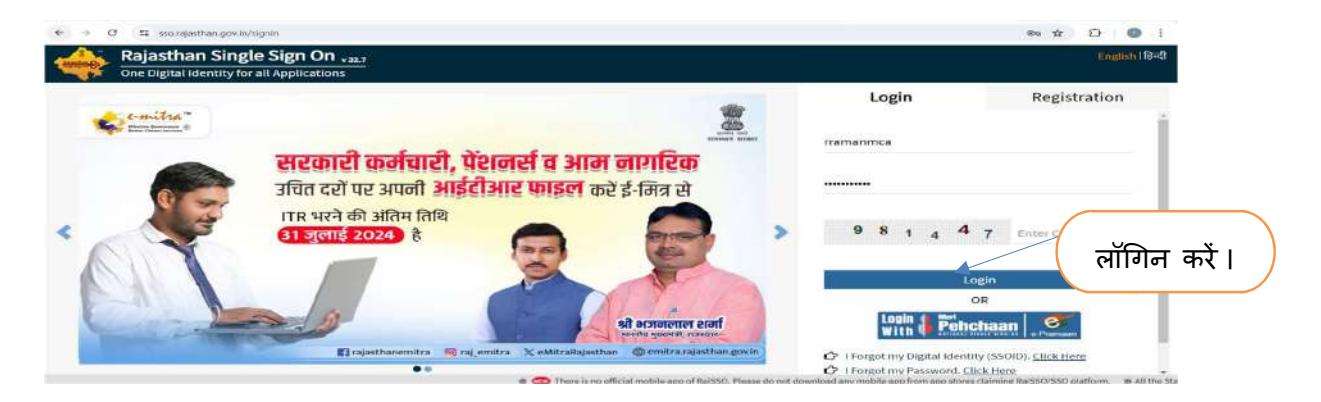

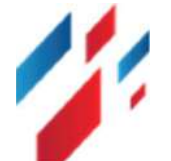

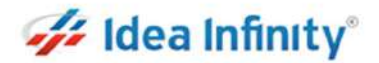

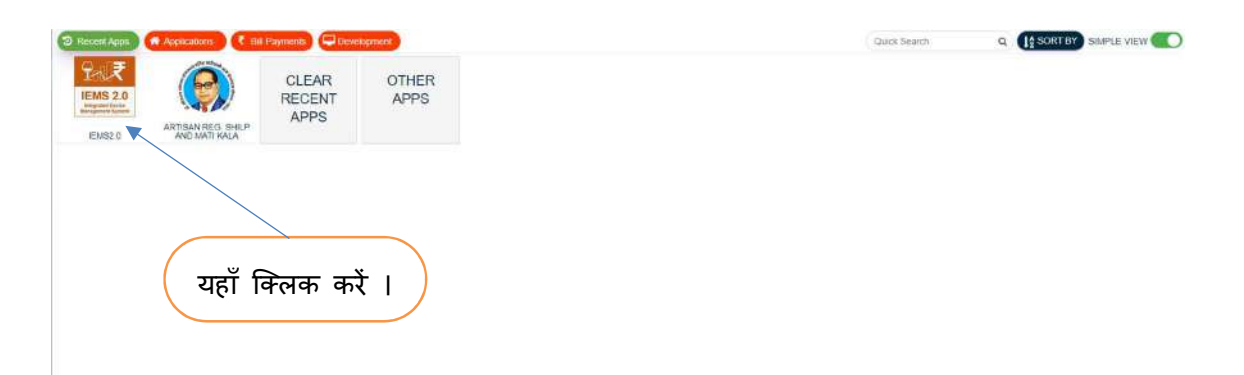

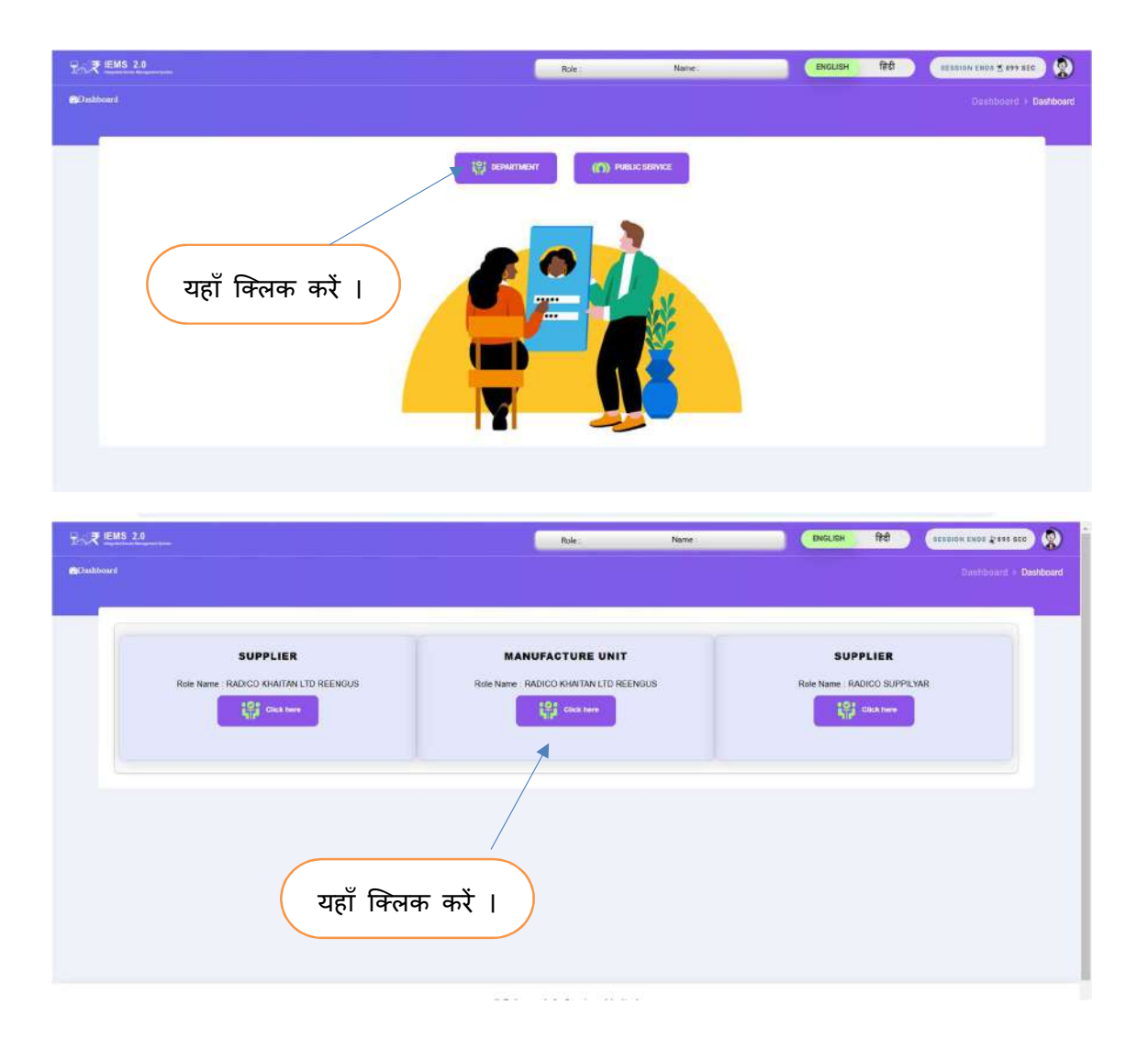

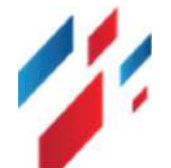

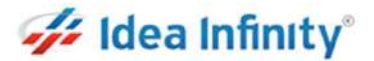

EVC Create करने के लिये Manufacturing लिंक पर क्लिक करने के तत्पश्चात सब लिंक EVC ENTRY पर क्लिक करें निम्न स्क्रीन दर्शित होगी .

| Excess Constituted              |           | UNITED SPRITUTO flow (MANUACTINE UNIT) | 1441 1441 1441 1441 1441 1441 1441 144 | 8             |
|---------------------------------|-----------|----------------------------------------|----------------------------------------|---------------|
| Territ Mante a                  | Dashboard |                                        |                                        | > Development |
| e Switch Account                | यहाँ      | क्लिक करें । 📜                         | Brekkonnt                              | 5 <u>2</u>    |
| 🖨 Dashboard                     |           |                                        | -basilboard.                           |               |
| 📥 User Profile                  |           |                                        |                                        |               |
| Depot Transfer Out >            |           |                                        |                                        |               |
| 🕼 Global Maxter 🔶 🔸             | / /       |                                        |                                        |               |
| Q Help >                        |           |                                        |                                        |               |
| 🛱 Hologram 🔰 3                  |           |                                        |                                        | E.            |
| 🗊 MIS REPORTS 🛛 🎽 >             |           |                                        |                                        |               |
| Manufacturer Dispatch >         |           |                                        |                                        |               |
| The Manufacturing               | ·         |                                        |                                        |               |
| - Alteration<br>- EVG ENTRY     |           |                                        |                                        | 9<br>10       |
| Catra Shift                     |           |                                        |                                        |               |
| Unit Resuval                    |           |                                        |                                        |               |
| CO GES >                        |           |                                        |                                        |               |
| (‡) Online Duty Depesit >       |           |                                        |                                        |               |
| A                               |           |                                        |                                        |               |
| # Rajcomp Isto Services Limited |           |                                        |                                        |               |

| र्शेत होगी.                                                                                                    |                                                                                                    | प्शन सलक्ट कर "Se                         | arch" बटन पर क्लिक कर .1न<br>/                          | ाम्न स्क्रान            |
|----------------------------------------------------------------------------------------------------|----------------------------------------------------------------------------------------------------|-------------------------------------------|---------------------------------------------------------|-------------------------|
| Carlo Segurate                                                                                                    |                                                                                                    | LINETED SYMITLING Hale (MANUFACTURE SHIT) | (DNG 100 (TY-2024-2025 - ) (112 10/14 10/14 24/05 160 ) | ٩                       |
|                                                                                                    | EVC ENTRY                                                                                                    |                                           |                                                         | Monatoriarity ( ENG ENT |
| Dashboard<br>Uses Froifile<br>Bepel Transfer Out 3<br>Global Master 3<br>Hologram 3<br>Mis Reports 3<br>Manufacture Dispatch 3 | Modula Typer'<br>anded<br>Bend<br>Expert Anter state<br>Expert and a State (Thereportalizer)<br>within State (Thereportalizer)<br>www.secon(Expert) | ntiprer Cosegure Ben                      | Sanction Daw Request Ofy Received Oly                   | Sasire Actuar           |
| Anuractioning ><br>Alteration<br>evel antity<br>Extra Shift<br>Unit Renewal<br>Just Renewal                                    |                                                                                                    |                                           |                                                         |                         |

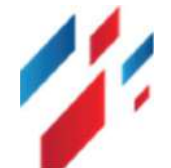

#### 🚧 Idea Infinity°

| Abdate     CEVC ENTRY     Second model       Sec3 Accoure     Abdata Type"       Index Accoure     Modata Type"       Index Accoure     Modata Type"       Index Accoure     Modata Type"       Index Accoure     Modata Type"       Index Accoure     Modata Type"       Index For Other     EVC Entry List       Index Hot Tomate     Consignere II Nom II Sandson Date II Requered Gry II Received Gry II Receiv                                                                                                    | Autom       Q       EVC ENTRY       Search         Search Account<br>abbloard<br>es profile<br>gest Transfer Gul<br>Alogen       Modia Type*<br>Intransfer Gul<br>Search       Search       Search         EVC Entry List<br>Search 1 Search 1                                                                                                    | Entire Department        | ■ P IEMS 2.0<br>Imported to a provide the second second s |                                                      |                                                                      |        | ENG 880 (FV                                                                                                    | - 2024-2029  | 13404 ENDS <u>4</u> : 4995 35C |          |        |
|----------------------------------------------------------------------------------------------------|----------------------------------------------------------------------------------------------------|--------------------------|----------------------------------------------------------------------------------------------------|------------------------------------------------------|----------------------------------------------------------------------|--------|----------------------------------------------------------------------------------------------------|--------------|--------------------------------|----------|--------|
| Sekk Accourt       Modula Type"       Sanch         Sekk Accourt       Modula Type"       Sanch         Sek Accourt       Modula Type"       Sanch         Sek Accourt       Sanch       Sanch         Sek Accourt       Sanch       Sanch         Sek Accourt       Sanch       Sanch         Sek Accourt       Sanch       Sanch         Sek Accourt       Sanch       Sanch         Sek Accourt       Sanch       Sanch         Sek Accourt       Sanch       Sanch         Sek Accourt       Sanch       Sanch         Sek Accourt       Sanch       Sanch         Sek Accourt       Sanch       Sanch         Sek Accourt       Sanch       Sanch         Sanch       Sanch       Sanch         Sanch       Sanch       Sanch         Sanch       Sanch       Sanch         Sanch       Sanch       Sanch         Sanch       Sanch       Sanch         Sanch       Sanch       Sanch         Sanch       Sanch       Sanch         Sanch       Sanch       Sanch         Sanch       Sanch       Sanch         Sanch       S                                                                                                    | Send Accurr       Modula Type"       Send         shoe ad shoe ad send to the rights       Send         Send Accurr       Send         Send Accurr       Send         Modula Type"       Send         Send Accurr       Send         Send Accurr       Send         Send Accurr       Send         Send Accurr       Send         Send Accurr       Send         Send Accurr       Send Send Send Send Send Send Send Send                                                                                                    |                          | EVC ENTRY                                                                                                    |                                                      |                                                                      |        |                                                                                                    |              |                                |          |        |
| Modula Type"           Modula Type"           Provide:         Saach           See Profile:         South           See Profile:         South           See Profile:         South           See Profile:         South           See Profile:         South           See Profile:         South           See Profile:         South           See Profile:         South           See Profile:         South           See Profile:         South           See Profile:         South           See Profile:         South         South           See Profile:         South         South         South           See Profile:         South         South         South         South         South         South           See Profile:         South         South                                                                                                    | Model Type:         Sanch           ex Prufile            part Transfer duit            sex Furtile            sex Furtile            sex Furt                                                                                                    | Switch Account           |                                                                                                    |                                                      |                                                                      |        |                                                                                                    |              |                                |          |        |
| See Try List       EVC Entry List       See Using 10° Consigner 11° Consigner 11° International Sec Using 11° Sea Using 11° Sea Using 1                                                                                                    | prioritize       PVC Entry List       Search or type 1       Consegrer 1       term 1       Search or type 1       Received Gry 11       Search or type 1       Search or type 1       Consegrer 1       term 1       Search or type 1       Received Gry 11       Stats 1       Action         Ador with Mandar 1       Search or type 1       Consegrer 1       Consegrer 1       term 1       Search or type 1       Received Gry 11       Stats 1       Action         Ador with Mandar Maskin Us       Mile Mandar Maskin Us       Privers Sector       Privers Sector       <                                                                                                    | nhboard                  | Module Type*<br>Import other state                                                                                                    | • Search                                             |                                                                      |        |                                                                                                    |              |                                |          |        |
| PECENTY CMI       Break 1/2 Extrame       EVENTY       Searction Type 1/2 Consigner 1/2 Consigner 1/2 Consigner 1/2 Consigner 1/2 Extrame       Immu 1/2 Searction Date 1/2 Request City 1/2 Received City 1/2 Received                                                                                                    | par Transfer Out i<br>ber 10 * Entry LH.<br>See 10 * Entry<br>ber 10 * Entry<br>ber 10 * Entry | ser Profile              | THE R. L. LAW                                                                                                    | -                                                    | 19                                                                   |        |                                                                                                    |              |                                |          |        |
| State Glock Name     State Glock Name     State Glock Name <td>she basher in the basher is an action Type is Consigner is the the basher is an action Type is Consigner is the basher is an action Type is Consigner is the basher is an action Type is Consigner is the basher is an action Type is Consigner is the basher is an action Type is Consigner is the basher is an action Type is Consigner is the basher is an action Type is construct the basher is an action Type is construct the basher is an action Type is construct the basher is an action Type is construct the basher is an action Type is construct the basher is an action Type is construct the basher is an action Type is construct the basher is an action Type is construct the basher is an action the basher is an action to basher is an action to basher is an ac</td> <td>epoli Transfer Out 🔹 👌</td> <td>attan 12* Entres</td> <td></td> <td></td> <td></td> <td></td> <td></td> <td></td> <td>Search Q</td> <td></td> | she basher in the basher is an action Type is Consigner is the the basher is an action Type is Consigner is the basher is an action Type is Consigner is the basher is an action Type is Consigner is the basher is an action Type is Consigner is the basher is an action Type is Consigner is the basher is an action Type is Consigner is the basher is an action Type is construct the basher is an action Type is construct the basher is an action Type is construct the basher is an action Type is construct the basher is an action Type is construct the basher is an action Type is construct the basher is an action Type is construct the basher is an action Type is construct the basher is an action the basher is an action to basher is an action to basher is an ac                                                                                                    | epoli Transfer Out 🔹 👌   | attan 12* Entres                                                                                                    |                                                      |                                                                      |        |                                                                                                    |              |                                | Search Q |        |
| No.     Sandbor No.     Sandbor No.<                                                                                                    | App     Amount     Sancton Type     Consequent     Consequent     Main     Sancton Type     Received (try     Received (try     Received (try     Sancton     Sancton       Approx     Approx     Sancton Type     Consequent     Consequent     Main     Sancton Type     Received (try     Received (try     Received (try     Main     Sancton       Approx     Sancton Type     Consequent     Will Brents Status     Sancton Type     Will Brents Status     Sancton     Sancton     Sa                                                                                                    | Global Master 9          | and the second                                                                                                    | A A                                                  | i and in                                                             |        | if in the second second | annonen it   |                                | 11       | 101001 |
| Nationalization     Excluding 2014 (1720)     Not Manual Mediation     Security and Manual Mediation     Security and Manual Mediation                                                                                                    | Angram     Angram     Angram <td>Holp 🤉</td> <td>Saection No. Sanction 1</td> <td>Type Coesigner</td> <td>Consignee -</td> <td>ttem</td> <td>Sanction Date</td> <td>Request Gity</td> <td>Received Gty</td> <td>Status</td> <td>Action</td>                                                                                                    | Holp 🤉                   | Saection No. Sanction 1                                                                                                    | Type Coesigner                                       | Consignee -                                                          | ttem   | Sanction Date                                                                                                    | Request Gity | Received Gty                   | Status   | Action |
| Anticidatore Dispitation     Social Conversion     Not Serves Config     Serves Config     Serves Confi                                                                                                    | Name Start Market Market Ma                                                                                                    | Hologram >               | £XC/UDR/202410172086                                                                                                    | W/S Mohan Meskin Ltd.<br>Kacauli Distitivity         | Private Limited<br>Franchise M/S Monan<br>Meakin Limited Behrot      | BPIRIT |                                                                                                    | 2208         |                                | Panding  | (2)    |
| Resultation of<br>Absrction         EXacultation bisitive<br>Musical Limited builtiers         Exact Limited builtiers         Exact Limited builtiers           Absrction         EXACUDR/20241622146         Oct Database         SPRIT         25500         0         Pending           CVC EXATV<br>Exact Database         Exact Database         Exact Database         SPRIT         25500         0         Pending           Database         Exact Database         Exact Database         Exact Database         SPRIT         25500         0         Pending           Database         Exact Database         Exact Database         SPRIT         25500         0         Pending                                                                                                    | andisctaring a constitution framework MX Solver<br>Persition Constitution framework MX Solver<br>Persition Constitution framework MX Solver<br>Persition Constitution framework MX Solver<br>Sector Constitution framework MX Solver<br>Decoupling Constitution framework MX Solver<br>Decoupling Constitution                              | AIS BEPOSTS              | EXC/UDR/202410212145                                                                                                    | W/S Mohan Meaton Ltd.                                | Wild Berries Botting<br>Psyate Limited                               | SPRIT  |                                                                                                    | 200          | *                              | Patona   | æ      |
| Absection         Exclusion/2022/1222196         Doc Detrime PL<br>Longet         Apple Detrime PL<br>Longet         BPRIT         25000         0         Pending           etco start         Exclusion/2221922197         Oct Database from Lattice<br>Longet         SpRit         25000         0         Pending           bit Reserved         Exclusion/2211922197         Oct Database from Lattice<br>Longet         SpRit         25000         0         Pending                                                                                                    | Paratism         EXCUDR/022110221916         Dr.0 Binitism Ph. Agend Schwarisch inder<br>Linte Bull.         SPRIT         25000         0         Parading         Dr.           vic syntry.         EXCUDR/02211022197         Dr.0 Dinitism Ph. Linte bull.         Spritish         Spritish         25000         0         Parading         Dr.           ninte Bahr         EXCUDR/02211022197         Dr.0 Dinitism Ph. Linte bull.         Spritish         Spritish         Spritish         25000         0         Parading         Dr.           nint Bahrsmann         EXCUDR/02211022197         Dr.0 Dinitism Ph. Linte bull.         Spritish         Spritish         Spritish         25000         0         Parading         Dr.         Dr. </td <td>Manufacturing &gt;</td> <td></td> <td>Katauli Distillery</td> <td>Franchise MIS Mohan<br/>Meakin Limited-Bahror</td> <td></td> <td></td> <td></td> <td></td> <td></td> <td></td>                                                                                                    | Manufacturing >          |                                                                                                    | Katauli Distillery                                   | Franchise MIS Mohan<br>Meakin Limited-Bahror                         |        |                                                                                                    |              |                                |          |        |
| EVE DIVEY         EVE DIVERSION         Down Diversion Spring Last         Spring Last         Spring                                                                                                    | Vic Units         Exc/DUDR/0321110221197         Dird Oblither Prit<br>Units Bank         Prinstein Sprite Lat<br>Prinstein Sprite Lat<br>Prinstein Sprite Lat<br>Prinstein Sprite Lat<br>Prinstein Sprite<br>State         SPRIT         2000         B         Prinstein G<br>(C)         Prinstein<br>Prinstein<br>Sprite<br>Sprite         SPRIT         2000         B         Prinstein<br>Prinstein<br>Prinstein<br>Prinstein<br>Sprite         Prinstein<br>Prinstein<br>Sprite         SPRIT         2000         B         Prinstein<br>Prinstein<br>Prinstein<br>Prinstein<br>Sprite         Prinstein<br>Prinstein<br>Prinstein<br>Sprite         SPRIT         2000         B         Prinstein<br>Prinstein<br>Prinstein<br>Prinstein<br>Sprite         Prinstein<br>Prinstein<br>Prinstein<br>Prinstein<br>Sprite         Sprite         2000         B         Prinstein<br>Prinstein<br>Prinstein<br>Prinstein<br>Prinstein<br>Prinstein<br>Prinstein<br>Prinstein<br>Prinstein<br>Sprite         2000         B         Prinstein<br>Prinstein<br>P                               | Aberation                | EX0/UDR/282418222166                                                                                                    | Ocr Distillery Pet.                                  | Ajenta Chemicals India<br>LtdAircer                                  | SPRIT  |                                                                                                    | 25000        | 0                              | Panding  | CP.    |
| Unit Reserval Crivia Anima Period Riced India P                                                                                                    | Init Tenanual Clivias Strathers Pends Route India P<br>Feature Itaa Thinu Lik A Reparkan<br>S D EXCUDR:202110221171 Antil / D Likaron Lik Subled Of BPRIT 47100 0 Pendang CP<br>Inter Route Of Like Of Like                                                                                                    | EVG ENTRY<br>Extra Shift | EXC/UDR/202410222167                                                                                                    | Ger Distillery Pvt.<br>Limited                       | Hindustan Spirite Ltd.<br>Pietzyala                                  | SPIRIT |                                                                                                    | 25000        | 0                              | Pending  | æ      |
|                                                                                                    | Key Department      Key Department     Key Department     Key Dep                                                                                                    | Unit Renewal             |                                                                                                    | Chivas Brothers                                      | Perned Ricard India P                                                |        |                                                                                                    |              |                                |          |        |
| PES DE EXC/UDR/20241022111 Ant / Dy Lluxon L/s Subiel Of SPRIT 47100 0 Pending<br>Commissions: kg Pending Pending P                                                                                                    | sline Duty Deposit 3                                                                                                    | ofs >                    | EXC/UDR/202410222171                                                                                                    | Renites Road Tiru<br>Assti / Dy<br>Commissioner, Ico | Ltd Al Rajesthan<br>Liquors Ltd. Sublet Of<br>Petrod Recard India P. | SPIRIT |                                                                                                    | 47100        | 0                              | Pending  | CP (   |
| onterne surg organity of contrast centres of contrast centres of contrast centres of contrast centres of contrast centres of contrast centres of contrast centres of contrast centres of contrast centres of contrast centres of centres of centre                                                                                                    |                                                                                                    |                          | END/00/202410222171                                                                                                    | AsstL / Dy                                           | Liquers Ltd. Sublet Of                                               | #PRIT  |                                                                                                    | 47103        |                                | Pandeg   | œ      |

EVC एंट्री फॉर्म में EVC नंबर फीड कर Receive Quantity फीड करें , कैलेंडर से Receive Date सेलेक्ट कर Strength फीड कर "Save" बटन पर क्लिक करें .

|                                        |              |                                                                                                    |                                                                           |                                                                                         |                |            | 461 146940           | পিং ৷     |          |  |
|----------------------------------------|--------------|----------------------------------------------------------------------------------------------------|---------------------------------------------------------------------------|-----------------------------------------------------------------------------------------|----------------|------------|----------------------|-----------|----------|--|
| 3 maria                                |              | = 7.4 ₹ IEMS 2.0                                                                                                    | on one                                                                    |                                                                                         |                | Game       | a destances and a    |           | 0        |  |
| (                                      |              |                                                                                                    |                                                                           |                                                                                         | et de transfer |            |                      |           |          |  |
| 0 same account                         |              |                                                                                                    | EV                                                                        | C Nimber*                                                                               |                |            |                      |           |          |  |
| di beshkeurd                           |              | weet-distant                                                                                                    |                                                                           | ceived Guanda(+Le)                                                                      | /              |            |                      |           |          |  |
| 🛦 laur matai                           |              | MAG ROTEY LINK                                                                                                    | Re                                                                        | calva Date *                                                                            |                |            |                      |           |          |  |
| <ul> <li>Deput transfer put</li> </ul> |              | man are galler                                                                                                    | ter 1                                                                     | u speutu.                                                                               |                |            |                      | bases (Q) |          |  |
| G Shidned Measter                      | 1            | April to a first from Type                                                                                                    | Conserve                                                                  |                                                                                         |                | COL Report | AV IT MALANAMETRY IT | States IT | Aller    |  |
| (C) Holder                             |              |                                                                                                    |                                                                           | Same                                                                                    | Renet          |            |                      |           |          |  |
| (2) And agreent                        | 1            | Excoupering entrying                                                                                                    | Parad Dates                                                               | Dennis Of wares                                                                         | 1999           |            |                      | CONTR.    | <u>R</u> |  |
| C MILHEPOHTS                           | 2            |                                                                                                    |                                                                           |                                                                                         |                |            |                      |           |          |  |
| C Manufalliator Dispatch               |              | Record and a second second sec | ALC United The state Little<br>Rational Contrary                          | Possale Limmed .<br>Französsa M25 Millione                                              | 10000          | 101        | . W.                 | Pinters   | ę.       |  |
| C Menufacturing                        | 2            |                                                                                                    |                                                                           | Weatington to 6.5 etcor                                                                 |                |            |                      |           |          |  |
| Afteration                             | _            | KNEPULO-HIDD2+10122168                                                                                                    |                                                                           | America Company and an                                                                  | -8490.E        | 721044     | *                    | Pening    | u:       |  |
| Eatrantiate                            |              | KRONDORPHD #10122167                                                                                                    | Contractions Put                                                          | TTT The Gas Alexand ()                                                                  |                |            |                      | PARISING. | œ        |  |
| Lint Innered                           |              |                                                                                                    | CITYNE BERTHER                                                            | Person Person Price P                                                                   |                |            |                      |           |          |  |
| tit ere                                | $\mathbf{x}$ | ACCOMPACTOR CONTRACTOR                                                                                                    |                                                                           | LIS AT MALAATTAN<br>Macones 2.M. Survey CF                                              | . BEHILT       | : 47.87    |                      | PATHERIN  | ж        |  |
| 🗇 talim bity Deposit (                 | 10           |                                                                                                    | Gardi-                                                                    | Land Land                                                                               |                |            |                      |           |          |  |
| Ö                                      | -            |                                                                                                    | Choose Brothess<br>Marchese Name Divis<br>Annet 1 Day<br>Discontinue task | Period Research P<br>100 Al Balastron<br>Lighter (LL Barnel D)<br>Period Dataset meta B | (armit         | erne       | *                    | ******    |          |  |

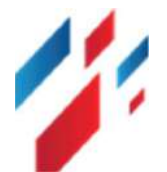

## 🚧 Idea Infinity°

|                                                                                                    |                                |           |                                                                                                    | यहाँ            | किलक               | करें । | )   |
|----------------------------------------------------------------------------------------------------|--------------------------------|-----------|----------------------------------------------------------------------------------------------------|-----------------|--------------------|--------|-----|
| the restanting (                                                                                                    | ■ 1911天 (EMG 2.0               | mitod kin |                                                                                                    | (000000) (0     | The correct (MARK) |        | 140 |
|                                                                                                    |                                |           | EVC KNITY Z                                                                                                    |                 |                    |        |     |
| <ul> <li>March Assessed</li> <li>All Structures of Assessed</li> <li>Compared Transfer State</li> <li>Compared Transfer State</li> <li>Compared Transfer</li> </ul>                                                                                                    |                                |           | Ent transfer<br>Losse<br>Rescored Quality(K)<br>10066<br>Rescored Roll<br>Schalary 2001<br>met Theory 2001                                                                                                    |                 |                    |        |     |
| Cine I                                                                                                    | Description (* Description (*) |           |                                                                                                    | () Sementiter 🗄 | minana ang 🖄       |        |     |
| <ul> <li>C. Secondaria</li> <li>C. Secondaria</li> <li>S. Secondaria</li> <li>Secondaria</li> <li>Secondaria&lt;</li></ul> |                                |           | Are you sure?                                                                                                    |                 |                    |        |     |
| Q demonstration dispeter in a                                                                                                    |                                |           | Do you want to submit this data?                                                                                                    |                 |                    |        |     |
| C Manufacture                                                                                                    |                                |           | Yes Cancel                                                                                                    |                 |                    |        |     |
| end interest                                                                                                    |                                |           | nate management in the second second se |                 |                    |        |     |
| Citaria and                                                                                                    |                                |           |                                                                                                    |                 |                    |        |     |
| <ul> <li>Sector Sector 1</li> <li>Sector 2</li> </ul>                                                                                                    |                                |           |                                                                                                    |                 |                    |        |     |

"Yes" बटन पर क्लिक करने के उपरान्त EVC क्रिएट हो जायेगा और EVC सर्टिफिकेट को ग्रिड से डाउनलोड कर सकते हैं .

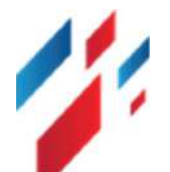